# livebox tp

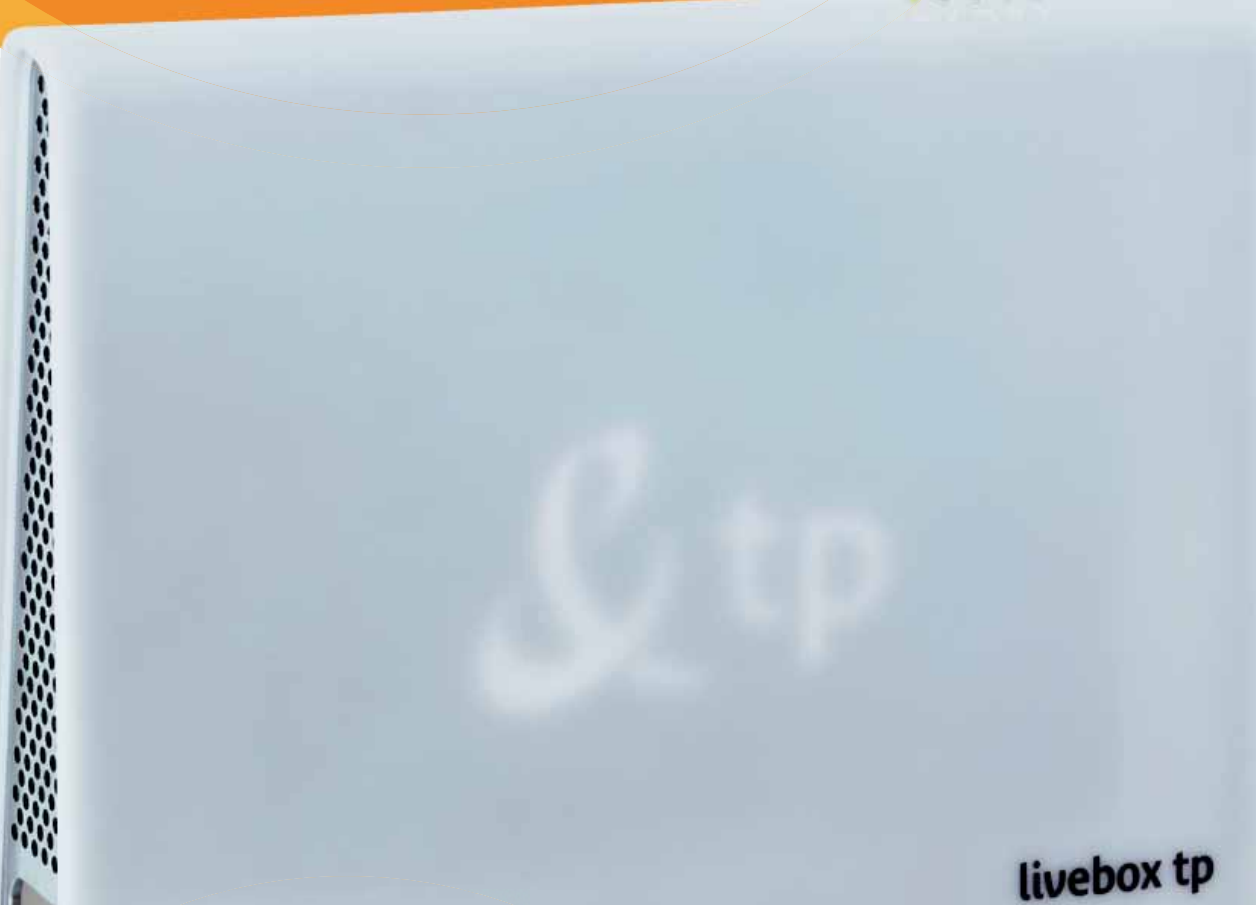

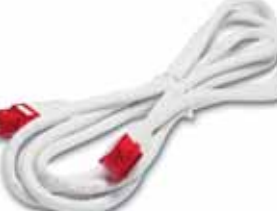

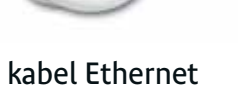

## widok z boku

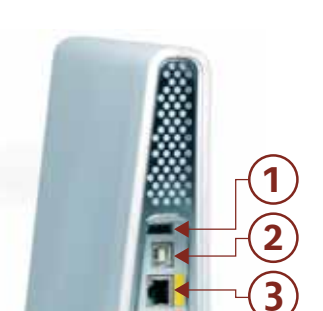

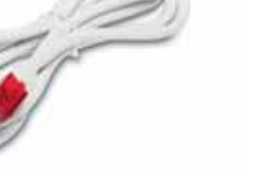

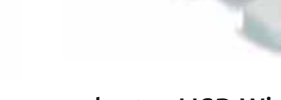

### adapter USB Wi-Fi

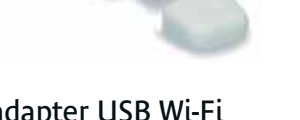

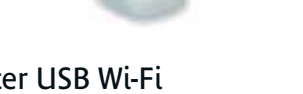

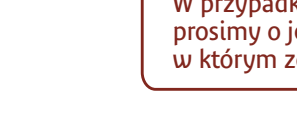

### Uwaga! Prosimy o sprawdzenie, czy w pudełku znajdują się wszystkie elementy zestawu instalacyjnego. W przypadku niekompletności pakietu prosimy o jego wymianę w miejscu, w którym został udostępniony.

## widok z dołu

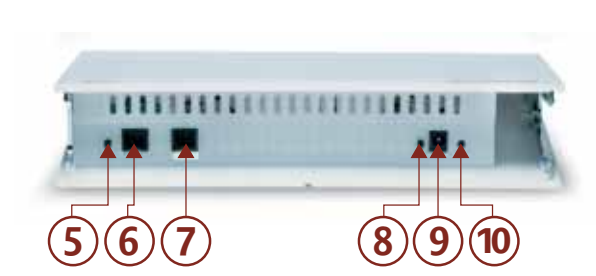

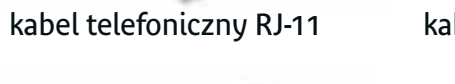

kabel USB

zasilacz

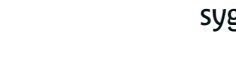

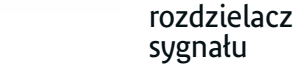

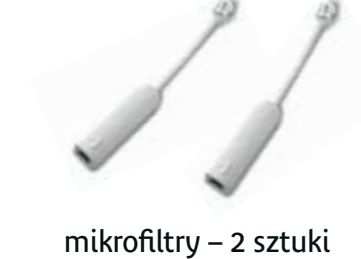

modem livebox tp

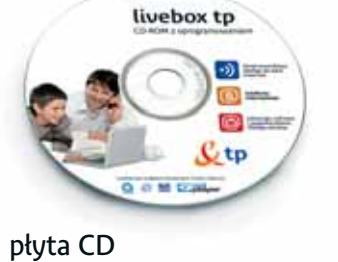

z aplikacją neostrada tp

wstęp

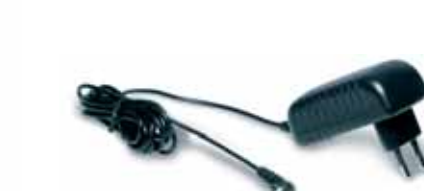

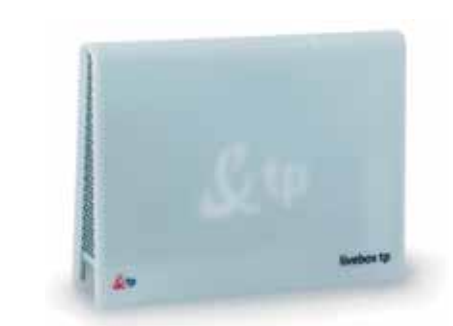

# opis zestawu instalacyjnego

Instrukcja służy jako pomoc do poprawnej instalacji urządzeń i aplikacji niezbędnych do prawidłowego działania usługi neostrada tp. Wykonanie instalacji jest proste i nie wymaga wiedzy technicznej.

tp

# instrukcja instalacji

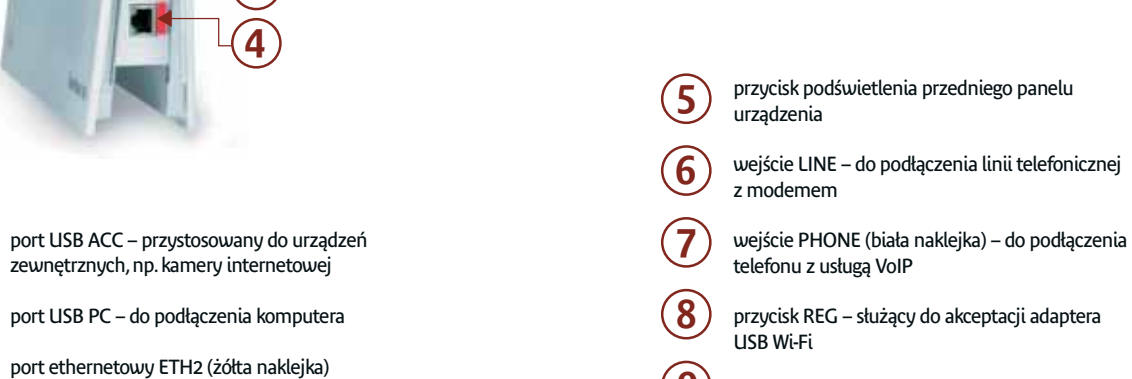

(9) wejście PWR – do podłączenia zasilacza

przycisk RST – służący do przywrócenia (10) ustawień początkowych (reset)

### wymagania sprzętowe:

– do podłączenia telewizji lub Internetu

- do podłączenia komputera

port ethernetowy ETH1 (czerwona naklejka)

(1)

(2)

3

 $(\mathbf{4})$ 

• Komputer PC z procesorem min. 350 Mhz • System operacyjny Windows 98 SE i min. 64 MB RAM • System operacyjny Windows Me/2000 i min. 64 MB RAM • System operacyjny Windows Xp i min. 128 MB RAM • System operacyjny Windows Vista i min. 512 MB RAM Port USB • Napęd CD-ROM • Karta graficzna (rozdzielczość min. 800x600, 256 kolorów) • Przeglądarka internetowa (np. Internet Explorer 6.0 lub nowszy)

• Modem współpracuje z komputerami MAC i systemem Linux poprzez port Ethernet

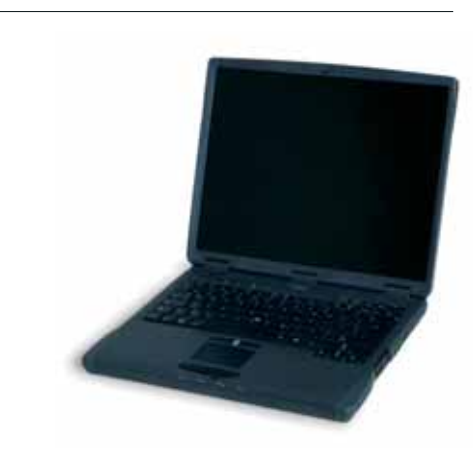

Instrukcja instalacji dla użytkowników systemów Linux i Mac OS znajduje się w przewodniku użytkownika.

Livebox jest znakiem towarowym France Telecom.

Twój świat. Cały świat.

## ⊀www.tp.pl **€ 9393**

## instrukcja instalacji i uruchomienia urządzenia livebox tp dla systemów Windows z wykorzystaniem dostępu bezprzewodowego

## bezpłatna całodobowa pomoc techniczna: **0 800 102 102**

Do przeprowadzenia instalacji potrzebne są: numer telefonu, na którym będzie aktywowana usługa neostrada tp, numer PESEL (dla Klientów indywidualnych) lub numer NIP (dla firm) oraz numer zgłoszenia, który otrzymuje się przy zamawianiu usługi. Niezbędne są także nazwa SSID i klucz szyfrujący (WEP): obie informacje znajdują się na naklejce na pudełku zestawu instalacyjnego oraz na spodzie urządzenia livebox tp.

### przypominamy: nazwa SSID ma format: neostrada\_xxxx

### Uwaga!

Jeżeli już korzystasz z neostrady tp i chcesz zainstalować zestaw z livebox tp, wówczas przygotuj uzyskane wcześniej od TP identyfikatory dostępowe (nazwa użytkownika, hasło logowania oraz adres poczty elektronicznej). Odinstaluj również sterowniki swojego modemu ADSL i aplikację dostępową neostrada tp.

Instrukcja dezinstalacji znajduje się na stronie www.helpdesk.neostrada.pl w menu livebox tp.

Przedstawiony sposób instalacji dotyczy uruchomienia usługi z użyciem połączenia bezprzewodowego za pomocą adaptera USB Wi-Fi. Kable Ethernet i USB nie będą teraz wykorzystywane – sposób uruchomienia połączeń przewodowych został opisany w przewodniku użytkownika.

### Uwaga! Podłączenie wykonaj zgodnie z instrukcją. Przed podłączeniem adaptera USB Wi-Fi należy zainstalować oprogramowanie.

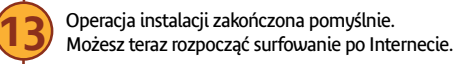

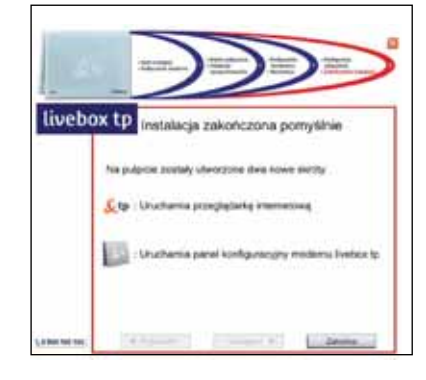

Nie podłączaj adaptera USB Wi-Fi przed uruchomieniem programu instalacyjnego. Adapter USB Wi-Fi podłącz dopiero wtedy, gdy program instalacyjny Cię o to poprosi.

> Uwaga! • Wszystkie urządzenia telefoniczne (tj. telefon, faks, sekretarka telefoniczna) podłącz do gniazda telefonicznego, używając mikrofiltru - tak jak pokazano na schemacie. • Urządzenie livebox tp podłącz do gniazda telefonicznego bezpośrednio – bez mikrofiltru. Podłączenie urządzenia livebox tp poprzez mikrofiltr uniemożliwi synchronizację modemu na linii ADSL.

Włóż płytę CD-ROM, będącą elementem zestawu instalacyjnego, do czytnika komputera i poczekaj chwilę. Jeśli program nie uruchomi się automatycznie, samodzielnie uruchom program instalacyjny. W tym celu kliknij dwukrotnie ikonę programu livebox tp.exe (1997), który znajduje się w katalogu głównym płyty CD.

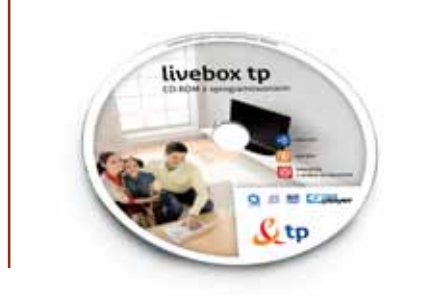

| orawidłowo | wykonana |
|------------|----------|
| nstalacja  |          |

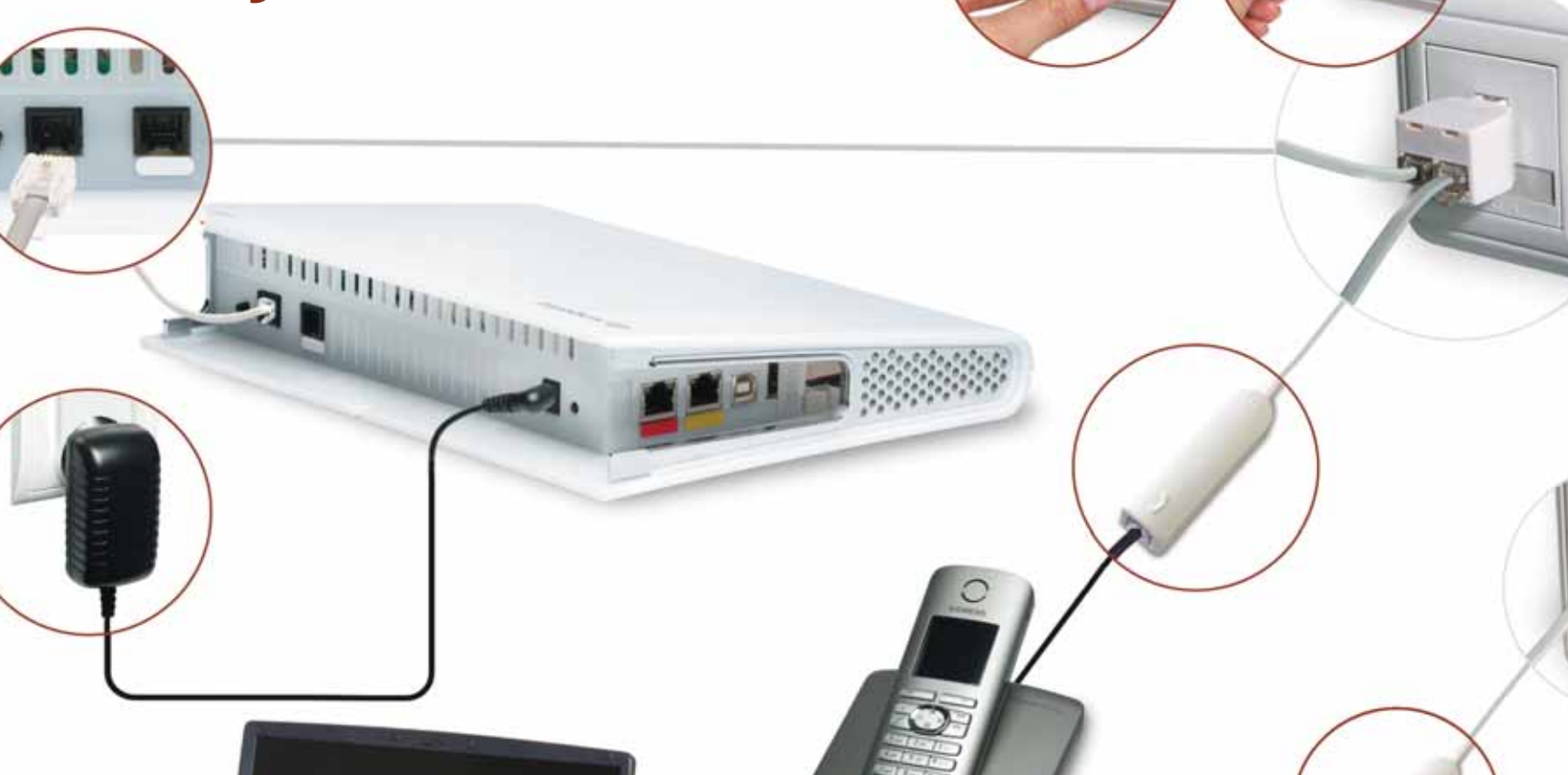

| Przed rozpoczęciem instalacji zamknij wszystkie inne                            | Wybierz opcję Podłącz i skonfiguruj modem livebox tp.                                                                                                    |
|---------------------------------------------------------------------------------|----------------------------------------------------------------------------------------------------|
| przycisk Następny.                                                              |                                                                                                    |
|                                                                                 | livebox tp Wybierz rodzaj instalaciji                                                                                                    |
| Zturaszeny do instalacji modernu livebox to.                                    |                                                                                                    |
| Przed nazpoczęciem instalacji zalecamy zamknięcie<br>wszydłuch innych programów | Coop publicity of intractional komputer distributions from the terms of the Modern Institute of the provide the state of the state of the state |
| Description (Construction)                                                      | AMERICAN DE LE PROMETAL                                                                                                    |
|                                                                                 | Podłącz urządzenie livebox tp do sieci elektrycznej,<br>a następnie do linii telefonicznej, tak jak przedstawiono<br>na schemacie.                                                                                                    |
|                                                                                 | Po podłączeniu urządzenia livebox tp do zasilania i linii                                                                                                    |
|                                                                                 | telefonicznej należy wybrać rodzaj połączenia z komputerem<br>PC. Jeśli komputer chcesz podłączyć do urządzenia livebox tp<br>poprzez adapter USB i Wi-Fi, wybierz Podłącz bezprze-<br>wodowo.                                                                                                    |
|                                                                                 |                                                                                                    |
|                                                                                 | Rodzaj połączenia                                                                                                    |
| -                                                                               | Creat purpless of temporary tenter to income testing to the process of temporary of the process of temporary of temporary of tempo |
|                                                                                 | <ul> <li>Drig publicate komputer int mosterie, fontion (p. pp. pomore), battle</li> <li>Bridgenov (p. pl. computer (p. pl. computer))</li> </ul>                                                                                                    |
|                                                                                 |                                                                                                    |
|                                                                                 | A w kolejnym oknie wybierz <b>Podłącz za pomocą adaptera</b><br>USB Wi-Fi.                                                                                                    |
|                                                                                 |                                                                                                    |
|                                                                                 | livebox tp wytwerz rodzaj połączenia bezprzewodowego.                                                                                                    |
| 3                                                                               | Comp productory transporter 50 millions holding for the promoted adaptives     Comp Weil     Comp Contract Contract of Contract                                                                                                    |
|                                                                                 | One productive furnisher do involvence herbor (s. na printices lange<br>temperature and a string not lange and a second string (s. s. s. s. s. s. s. s. s. s. s. s. s. s                                                                                                    |
|                                                                                 |                                                                                                    |

ð Po zainstalowaniu sterowników zostaniesz poproszony o podłączenie adaptera USB Wi-Fi. Połącz adapter USB Wi-Fi z komputerem, tak jak pokazano w animacji,

A des ter tet

9

Stan połączenia i nowe parametry połączeniowe można sprawdzić, klikając łącze Dostęp do Internetu w panelu konfiguracyjnym urządzenia livebox tp.

Na pulpicie są umieszczone dwie nowe ikony.

1

Ikona otwierająca przeglądarkę internetową <u>&</u>tp Internet Explorer. Program ten umożliwia surfowanie po Internecie.

> Ikona uruchamiająca panel konfiguracyjny urządzenia livebox tp (http://192.168.1.1). Dostęp do panelu jest chroniony przez identyfikator i hasło, które można dostosować do własnych potrzeb. Domyślną nazwą użytkownika jest admin, domyślne hasło to admin. Po zakończeniu konfiguracji zaleca się zmianę nazwy użytkownika i hasła. Dokładna instrukcja dla panelu konfiguracyjnego znajduje się w przewodniku użytkownika.

Wpisz uzyskane w czasie rejestracji identyfikatory: nazwę użytkownika usługi (przykładowa nazwa użytkownika - sWFTVs@neostrada.pl) i hasło logowania.

| liveb               | OX tp Konfiguracja połączenia z neostradą tp                                             |                                                                               |
|---------------------|------------------------------------------------------------------------------------------|-------------------------------------------------------------------------------|
| -                   | М доловда дова чарка злучаета и содин наритной пасон «филонтна,<br>силод славо бідонатий | Wpisz w to pole swoją <b>nazwę</b><br><b>użytkownika</b> usługi neostrada.    |
|                     | Naciona utiliticamilas palegi (nacional montaria acconse) generalitado pol               | Wpisz w to pole swoje <b>hasło</b><br>usługi neostrada tp.                    |
|                     | Paulo                                                                                    | W to pole ponownie wpisz<br>swoje <b>hasło</b> usługi neostrada tp            |
| (alternation        |                                                                                          | Po wpisaniu parametrów<br>połączeniowych kliknij<br>przycisk <b>Następny.</b> |
| and an other states |                                                                                          | -                                                                             |

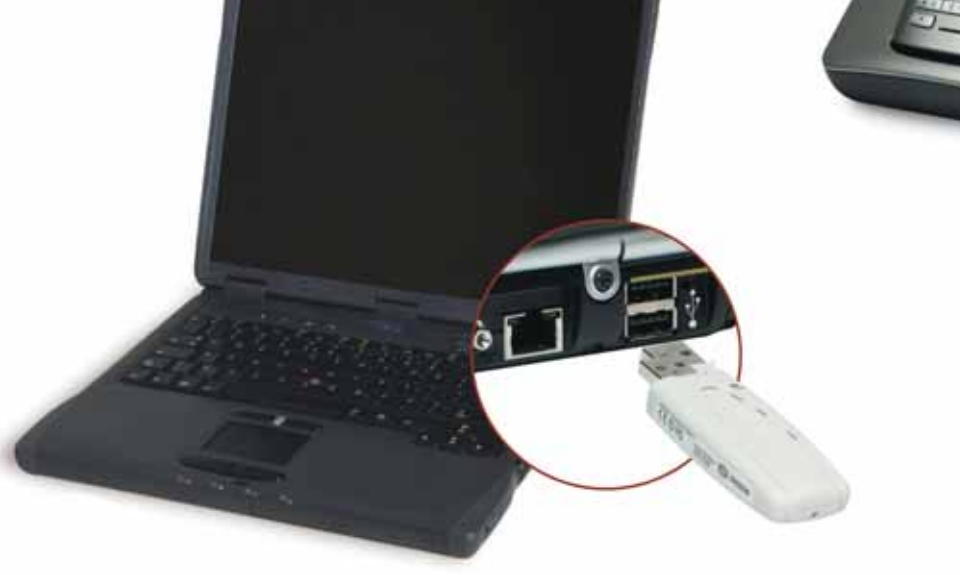

# życzymy przyjemnego korzystania z usług multimedialnych dostępnych poprzez livebox tp

Wybierz jedną z poniższych opcji:

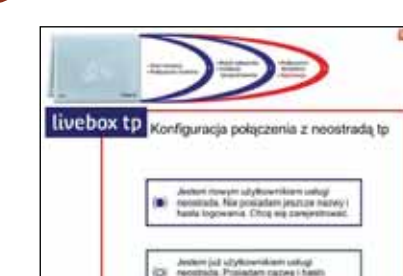

interest a

Jeśli jesteś nowym użytkownikiem usługi, wybierz Jestem nowym użytkownikiem usługi neostrada tp. Nie posiadam jeszcze nazwy i hasła logowania. Chcę się zarejestrować i kliknij przycisk Następny. Po uzyskaniu połączenia z modemem uruchomi się strona serwisu rejestracyjnego. Tam należy pobrać ID i PIN, a następnie przeprowadzić rejestrację (pomiń kolejny krok).

• Jeżeli już korzystasz z usługi neostrada tp, a jedynie chcesz podłączyć nowy zestaw instalacyjny, wybierz opcję Jestem już użytkownikiem usługi neostrada tp. Posiadam nazwę i hasło logowania i kliknij przycisk Następny. Postępuj zgodnie z poleceniami wyświetlanymi w kolejnych oknach prezentacji.

Wciśnij przycisk REG znajdujący się na spodzie urządzenia livebox tp w celu akceptacji adaptera USB Wi-Fi. Wciśnięcie przycisku REG sygnalizowane będzie migającą diodą 🌱 Wi-Fi.

Uwaga! Ta czynność jest konieczna przy instalacji każdego urządzenia Wi-Fi, stanowi ona część systemu zabezpieczeń.

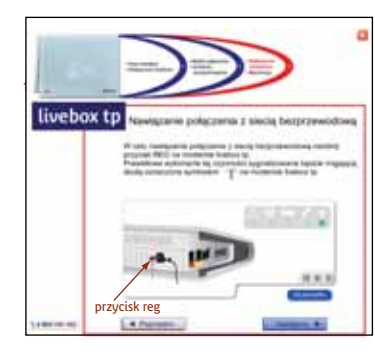

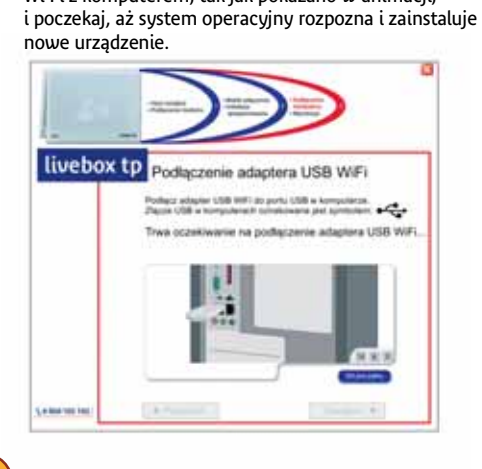

W kolejnym oknie ustalane są parametry połączenia Wi-Fi. Znajdź na pudełku zestawu instalacyjnego lub pod spodem modemu livebox tp nazwę SSID i klucz szyfrowania WEP. • Z listy SSID wybierz nazwę Twojego urządzenia livebox tp. Program wyświetla listę wszystkich urządzeń livebox tp znajdujących się w zasięgu Twojego adaptera USB Wi-Fi. Dlatego należy zwrócić uwagę, czy wybrana nazwa jest poprawna. W pierwszej części nazwy SSID znajduje się słowo "neostrada", druga część nazwy składa się z czterech znaków, którymi mogą być cyfry i litery od A do F (format nazwy SSID: neostrada\_FFFF). • W pole Klucz WEP wpisz 26-znakowy klucz szyfrowania. Klucz szyfrowania składa się z cyfr i liter od A do F. Znak 0 oznacza zero (format klucza szyfrowania WEP: 0123 4567 890A BCDE FFFF FFFF FF).

### Uwaga! Lista SSID może zawierać wiele nazw.

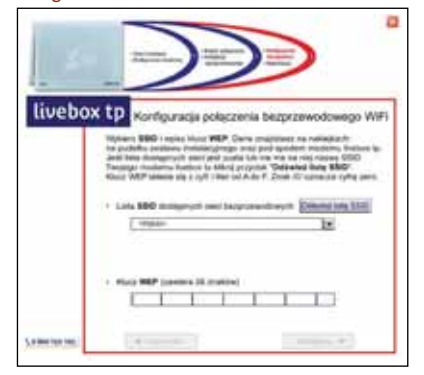